## グーグルアナリティクスの設置方法(メイクショップ版)

- 1. Google 登録画面にアクセス。 https://www.google.com/accounts/NewAccount
- 2. 必要事項を入力し、「同意して、アカウントを作成します」をクリック。※まずは Google に登録します。
- 3. Google Analytics にアクセス。http://www.google.com/intl/ja\_ALL/analytics/
- 4. 画面左「お申し込み」をクリック。※無料です、ご安心下さい。
- 5. ウェブサイトのアドレス、アカウント名(お好きな名前で OK です)、タイムゾーンを日本、に設定し、「続行」をクリック。

| ウェブサイトの URL:      | http:// 💽 yoshida00.shop11.makeshop.jp |
|-------------------|----------------------------------------|
| 7ክウント名:           | サイト名を入れます                              |
| タイムゾーンの国または地域     |                                        |
| タイムゾーン:           | (GMT+09:00)東京                          |
| キャンセル <b>続行</b> » |                                        |

6. お名前などを入力し、「続行」をクリック。

新しい Analytics: アカウントの登録

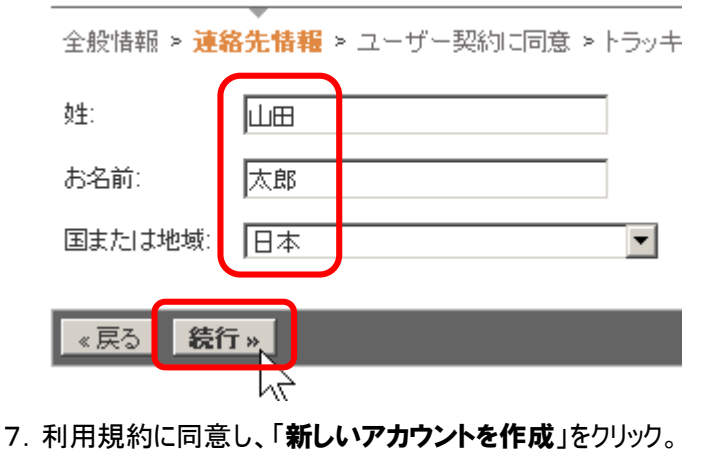

がアクセスしたウェブページで UTM が実行され、プロ

▶ はい。上の利用規約に同意します。

データ共有設定

お客様のアカウントではベンチマークおよび広告サービスの

設定を編集 | 詳細

«戻る 新しいアカウントを作成»

8. プログラムコードが表示されます。**UA-XXXXXXX-X**という番号を控えます。

# 2 サイトにこのコードを貼り付けます

Copy the following code, then paste it onto every page you

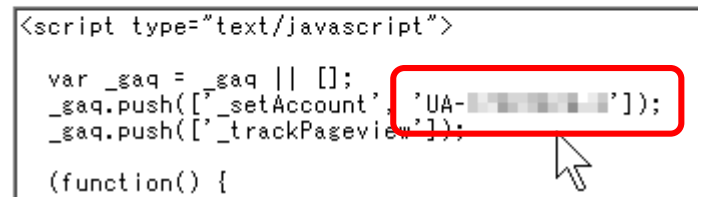

そして、画面下「保存して終了」をクリック。

#### ▶ オブション:この手順を送信

We recommend that you do not use both new and old tracking code snippets together on pages of your site to the new tracking code while the older tracking code remains on othe

保存して終了

#### 9. 画面右にある「編集」をクリック。

| JUD7-(14               |                  |   |        |                                      |               |                         | ・美しいしたファイルを             |
|------------------------|------------------|---|--------|--------------------------------------|---------------|-------------------------|-------------------------|
| 治教生                    | , and the        | 7 | tv: tv | 1980 - 435 <del>(</del> 1985)<br>[1] | 4. <b>0</b> 1 | 2 <sup>95</sup> 58<br>2 | 1000-01 💌 1000<br>Titat |
| http://www.weigen.com/ | DA STRATEGI      |   |        |                                      |               |                         | ₩107-55-772             |
|                        | $1 \in \{0, 0\}$ | 4 |        |                                      | 11 5          | н                       | ketu 🔹                  |
| 2-12+074#ex            | -                |   |        |                                      |               |                         | Talt. 🖂 🖉 🛛             |

### 10. さらに「編集」をクリック。

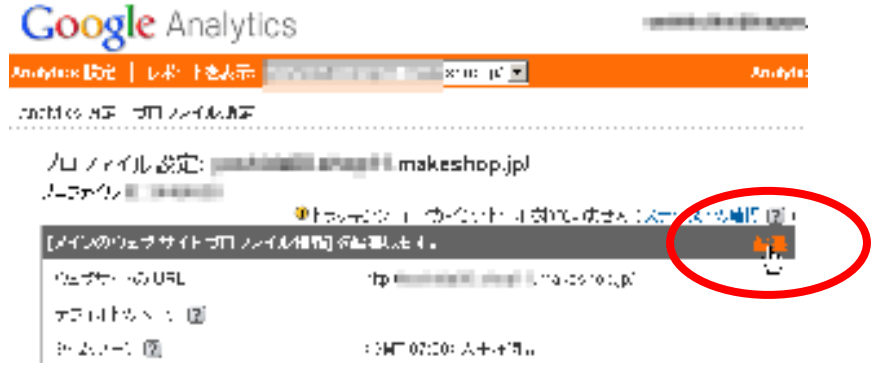

デフォルトのページに「index.html」、通貨の表示を「日本円(JPY¥)」、
eコマースサイトを「はい、eコマースサイトです」にして、画面下「変更を保存」をクリック。
(Google Analytics の設定は、一旦これで終了です。)

| Analytics 設定   レポートを表示                       | : .makeshop.jp/ 💌          |  |  |  |  |  |  |
|----------------------------------------------|----------------------------|--|--|--|--|--|--|
| Analytics 設定 > プロファイル設定 > <b>プロファイル情報を編集</b> |                            |  |  |  |  |  |  |
| ブロファイル情報を編集                                  | ŧ                          |  |  |  |  |  |  |
| プロファイル名:                                     | eshop.jp.                  |  |  |  |  |  |  |
| ウェブサイトの URL:                                 | L.makesh (例: http://www.m  |  |  |  |  |  |  |
| デフォルトのページ 😰 :                                | index.html (例: index.html) |  |  |  |  |  |  |
| タイムゾーンの国または地域:                               |                            |  |  |  |  |  |  |
| タイムゾーン:                                      | (GMT-07:00)太平洋時間           |  |  |  |  |  |  |
| URL クエリ パラメータを除外:                            | (例: sid、session            |  |  |  |  |  |  |
| 通貨の表示:                                       | 日本円(JPY¥)                  |  |  |  |  |  |  |
| e コマース サイト                                   |                            |  |  |  |  |  |  |
|                                              | ◎ はし、e コマースサイトです           |  |  |  |  |  |  |

- 12. メイクショップにログイン http://makeshop.jp/main/login/
- 13. プロモーション>>タグの設定>>アクセス解析用タグの設定
  - 手順8で控えたウェブプロパティIDを入力し、画面下にある「保存」をクリック。

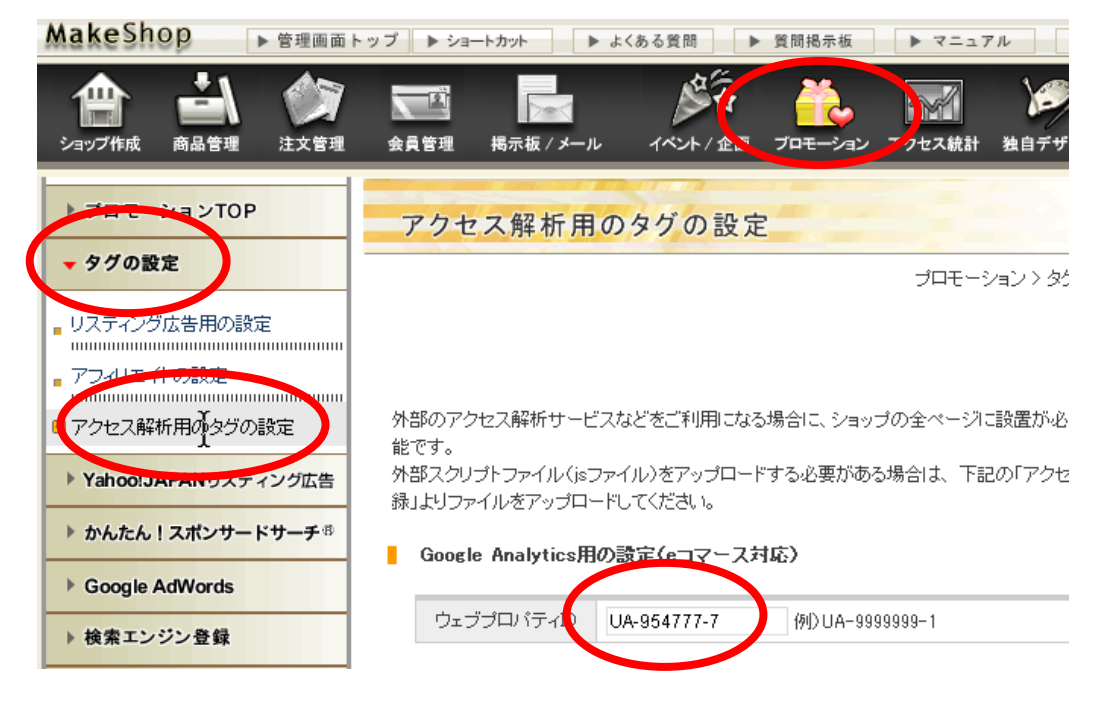

14. MakeShop からログアウト

15. 翌日以降、グーグルアナリティクスにログインします。「レポートを表示」をクリックするとアクセス状況を確認できます。 http://www.google.com/intl/ja\_ALL/analytics/

| プロファイル      |                 |
|-------------|-----------------|
| 名前↑         | レポート            |
| http://www. | A-Britishilland |
| 🕸 www       | レポートを表示         |
| プロファイルを検索:  |                 |

以上